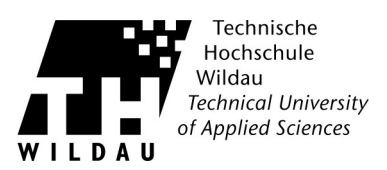

## Cisco AnnyConnect - Manuelle Installation unter Mac OS X

Hinweis: Bitte beachten Sie die Systemvoraussetzungen für Mac.

- 1. Laden Sie das Paket herunter von der Seite <u>https://www.th-wildau.de/index.php?id=13522</u> im Abschnitt "Externer Zugang über VPN-Client Cisco AnyConnect" herunter.
- 2. Führen Sie einen Doppelklick auf die Installationsdatei aus. Es öffnet sich ein neues Fenster. Klicken Sie dann doppelt auf das Paketsymbol mit dem Namen »AnyConnect«.

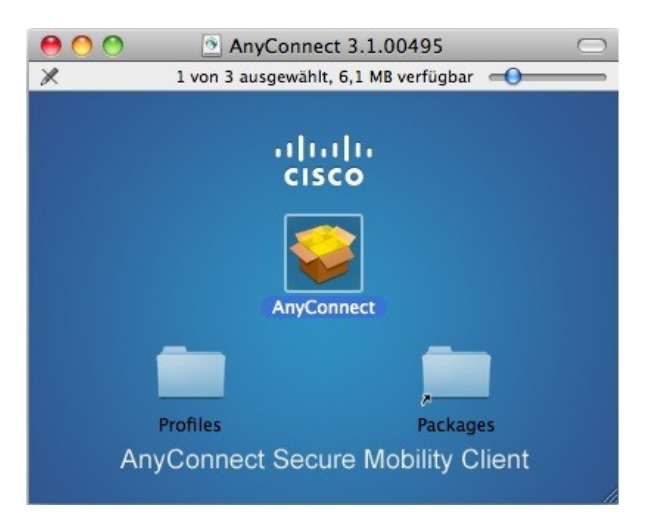

3. Es öffnet sich der AnyConnect VPN-Client Assistent. Um die Installation zu beginnen, klicken Sie im folgenden Fenster auf den Button »Fortfahren«.

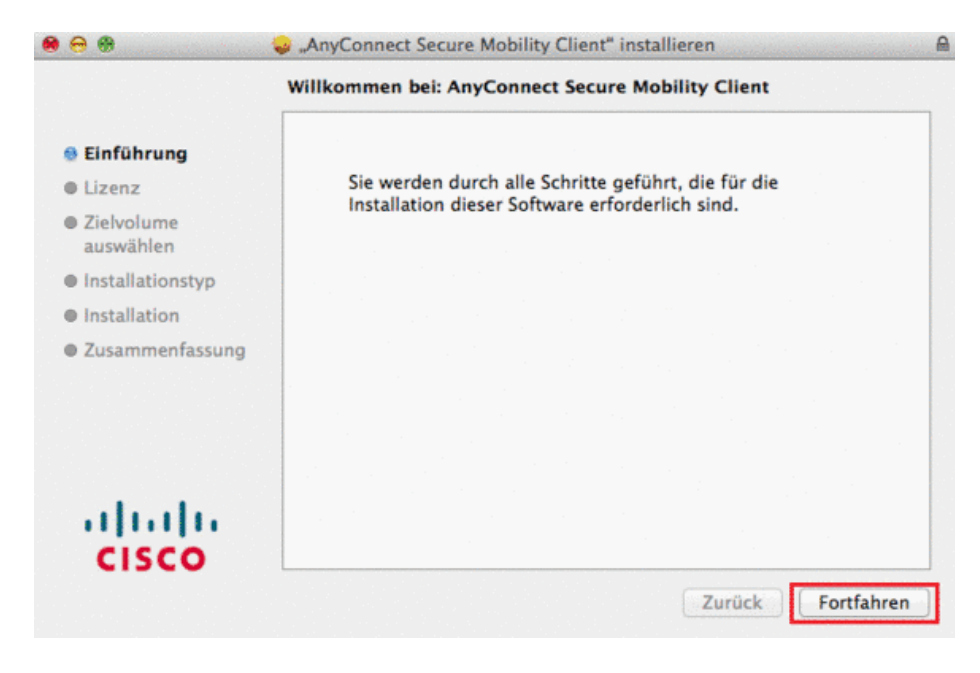

Cisco AnnyConnect - Manuelle Installation unter Mac OS X Revision 2017\_09\_28

## Hochschulrechenzentrum der TH Wildau

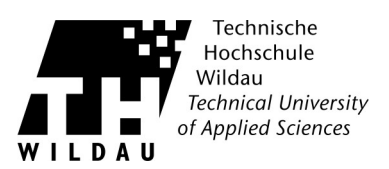

4. Wählen Sie anschließend »Akzeptieren«, um den angezeigten Lizenzvertrag zu akzeptieren (nachdem Sie ihn vollständig gelesen und verstanden haben).

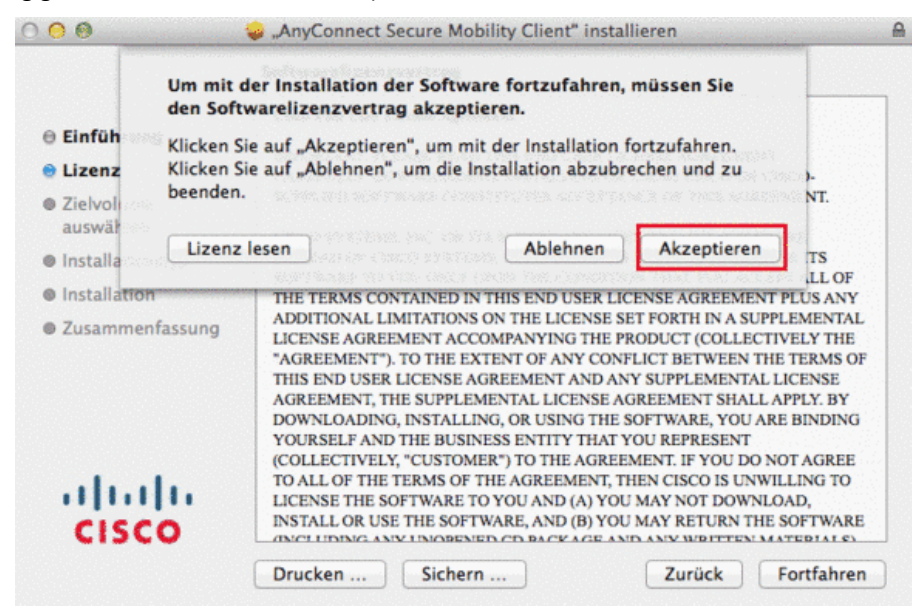

5. Klicken Sie nun auf »Fortfahren«.

|                  | Softwarelizenzvertrag                                                                                                    |  |  |  |  |
|------------------|----------------------------------------------------------------------------------------------------|--|--|--|--|
|                  | Cisco End User License Agreement                                                                                                    |  |  |  |  |
| Einführung       | 이 같은 것이 같은 것은 것 같은 것은 것이 것을 가지 않는 것을 만들었다.                                                                                                    |  |  |  |  |
| Lizonz           | IMPORTANT: PLEASE READ THIS END USER LICENSE AGREEMENT                                                                                                    |  |  |  |  |
| e Lizenz         | CAREFULLY. DOWNLOADING, INSTALLING OR USING CISCO OR CISCO-                                                                                                    |  |  |  |  |
| Zielvolume       | SUPPLIED SOFTWARE CONSTITUTES ACCEPTANCE OF THIS AGREEMENT.                                                                                                    |  |  |  |  |
| auswählen        |                                                                                                    |  |  |  |  |
|                  | CISCO SYSTEMS, INC. OR ITS SUBSIDIARY LICENSING THE SOFTWARE                                                                                                    |  |  |  |  |
| Installationstyp | INSTEAD OF CISCO SYSTEMS, INC. ("CISCO") IS WILLING TO LICENSE ITS                                                                                                    |  |  |  |  |
| Installation     | SOFTWARE TO YOU ONLY UPON THE CONDITION THAT YOU ACCEPT ALL OF                                                                                                    |  |  |  |  |
| Installation     | THE TERMS CONTAINED IN THIS END USER LICENSE AGREEMENT PLUS ANY                                                                                                    |  |  |  |  |
| Zusammenfassung  | ADDITIONAL LIMITATIONS ON THE LICENSE SET FORTH IN A SUPPLEMENTAL                                                                                                    |  |  |  |  |
|                  | LICENSE AGREEMENT ACCOMPANYING THE PRODUCT (COLLECTIVELY THE                                                                                                    |  |  |  |  |
|                  | "AGREEMENT"). TO THE EXTENT OF ANY CONFLICT BETWEEN THE TERMS OF                                                                                                    |  |  |  |  |
|                  | THIS END USER LICENSE AGREEMENT AND ANY SUPPLEMENTAL LICENSE                                                                                                    |  |  |  |  |
|                  | AUREEMENT, THE SUPPLEMENTAL LICENSE AUREEMENT SHALL AFFLT. BT                                                                                                    |  |  |  |  |
|                  | DOWNLOADING, INSTALLING, OR USING THE SOFTWARE, FOU ARE DINDING                                                                                                    |  |  |  |  |
|                  | COLLECTIVELY "CUSTOMER") TO THE ACREEMENT IF YOU DO NOT ACREE                                                                                                    |  |  |  |  |
|                  | COLLECTIVELY, COSTOMER') TO THE AGREEMENT. IF YOU DO NOT AGREE<br>TO ALL OF THE TERMS OF THE AGREEMENT THEN CISCO IS UNWILLING TO                                                               |  |  |  |  |
|                  | TO ALL OF THE TERMS OF THE AGREEMENT, THEN CISCO IS UNWILLING TO<br>LICENSE THE SOFTWARE TO YOU AND (A) YOU MAY NOT DOWNLOAD,<br>INSTAL OP USE THE SOFTWARE AND (B) YOU MAY BETTIN THE SOFTWARE |  |  |  |  |
|                  |                                                                                                    |  |  |  |  |
| CISCO            | INCLUDING ANY UNOPENED OD DACK AGE AND ANY WRITTEN MATERIALS.                                                                                                    |  |  |  |  |

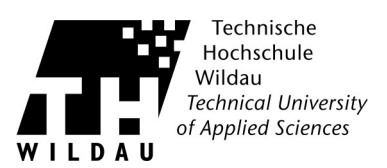

6. Wenn Sie nun auf »Installieren« klicken, wird der Installationsvorgang gestartet.

| <b>U</b> U U U                                                                                                    | "AnyConnect Secure Mobility Client" installieren<br>Standardinstallation auf "Macintosh HD"                                                                                                    |  |
|----------------------------------------------------------------------------------------------------|----------------------------------------------------------------------------------------------------|--|
| <ul> <li>Einführung</li> <li>Lizenz</li> <li>Zielvolume<br/>auswählen</li> <li>Installationstyp</li> <li>Installation</li> <li>Zusammenfassung</li> </ul> | Hierfür werden 12,7 MB Speicherplatz auf Ihrem Computer<br>benötigt.<br>Klicken Sie auf "Installieren", um die Standardinstallation<br>dieser Software auf dem Laufwerk "Macintosh HD"<br>durchzuführen. |  |
| cisco                                                                                                    | Ort für die Installation ändern<br>Zurück Installieren                                                                                                    |  |

7. Um die Installation zu beginnen, geben Sie jetzt Ihren Nutzernamen und Ihr Passwort ein (Achtung: Benutzerdaten Ihres Macs, NICHT HRZ)

|           | Sie müssen für "Installationsprogramm" Ihr Ke<br>eingeben. |                |  |  |  |
|-----------|------------------------------------------------------------|----------------|--|--|--|
|           | Name:                                                      | benutzername   |  |  |  |
|           | Kennwort:                                                  |                |  |  |  |
| ▶ Details |                                                            |                |  |  |  |
| (?)       |                                                            | (Abbrechen) OK |  |  |  |

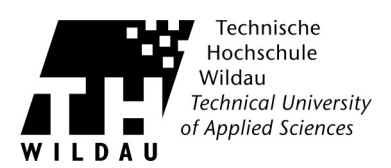

8. Wenn die Installation erfolgreich war, klicken Sie nun auf »Schließen«.

| Inst                                                | allation erfolgreich abgeschlossen                                   |
|-----------------------------------------------------|----------------------------------------------------------------------|
| Einführung<br>Lizenz<br>Zielvolume<br>auswählen     |                                                                      |
| Installationstyp<br>Installation<br>Zusammenfassung | Die Installation war erfolgreich.<br>Die Software wurde installiert. |
| cisco                                               |                                                                      |

9. Rufen Sie den Cisco AnyConnect Secure Mobility Client unter »Programme --> Cisco --> AnyConnect Secure Mobility Client« auf.

Alternativ können Sie auch die Tastenkombination CMD + Leertaste drücken und dann Anyconnect eingeben. Die angezeigte Anwendung, können Sie dann anklicken.

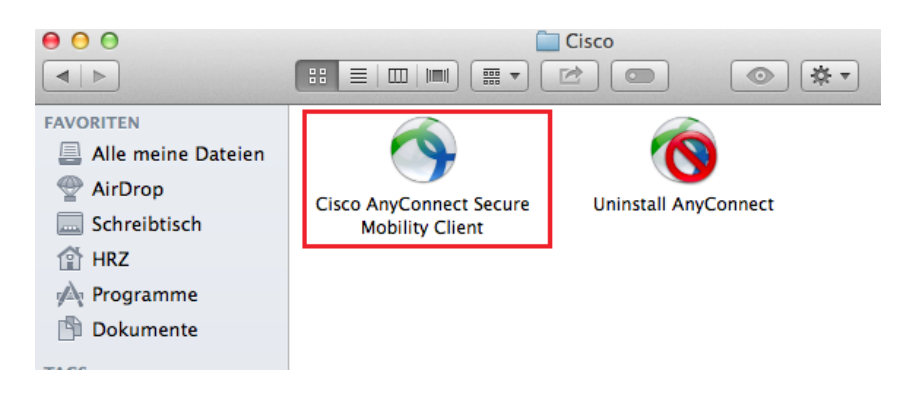

10. Tragen Sie hier das Gateway »vpn.th-wildau.de« ein. Mit einem Klick auf »Connect« wird die Verbindung mit dem Hochschul-VPN hergestellt.

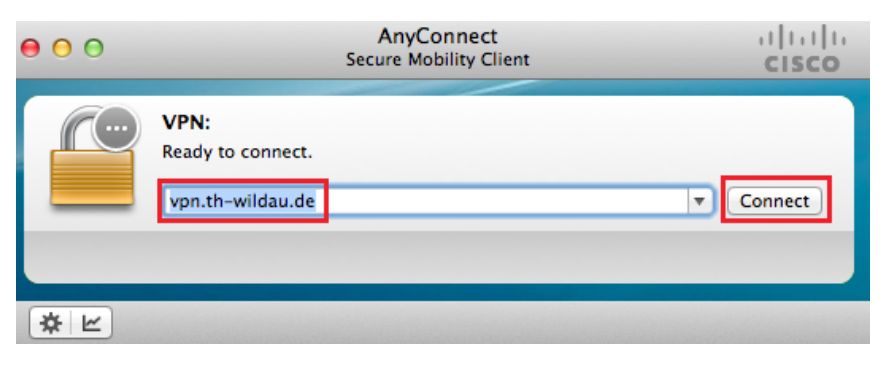

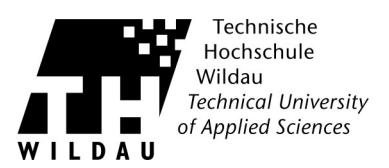

 Tragen Sie hier Ihre TH-Benutzerdaten und Ihre Gruppe (Student, Mitarbeiter oder Gast) ein. Nach einem Klick auf »OK« wird die Verbindung hergestellt. Sie können jetzt über die sichere Verbindung auf interne und externe Ressourcen zugreifen.

| 000 |                                | AnyConnect<br>Secure Mobility Client | cisco   |
|-----|--------------------------------|--------------------------------------|---------|
|     | VPN:<br>Contacting<br>vpn.th-w | g vpn.th-wildau.de.<br>iildau.de     | Connect |
| * - | Cisco                          | AnyConnect   vpn.th-wildau.de        |         |
| Us  | Group:<br>ername:              | Student<br>MaxMusterman              | •       |
| Pa  | assword:                       | Cancel                               | ĸ       |